## 2022년 법정의무교육

# [긴급복지지원대상자 신고의무교육] 수강방법 안내문

✓ 법정의무교육으로 PC에서만 학습가능합니다.

- ① 한국보건복지인력개발원 KOHI 의무교육 접속하기 (네이버 검색창에 "KOHI 의무교육" 검색)
- ② 회원가입 > 로그인
- ③ 긴급복지 클릭
- ④ 수강신청 "긴급복지지원 신고의무자편"
- ⑤ 강의듣기(1~2차시)
- ⑥ 수료증 발급 받기

\*교육수강 상세안내

- (1) KOHI 의무교육 접속하기

   https://in.kohi.or.kr/index.do
- ② 회원가입 > 로그인 (홈페이지 상단)

|     |                  | 도그인 후 과정신청 및                | 수강이 가능합니다.       |               |  |
|-----|------------------|-----------------------------|------------------|---------------|--|
| 아이디 | 아이디를 입력해주세요      | 비밀번호 비밀번호를 입력해주세요           | 로그인 회원가입 I IC PW | 첫기 🥮 카카오톡 로그만 |  |
|     | 김세어를 입력<br>인기검색어 | 하세요.<br>#보건 #한국 #안역 #로그인 #추 | 전                | <u>Q</u>      |  |
| Q   | 과정신청             | ি গুণ্ডগ                    | 기/수료증            | ি ক্রিমপ্র    |  |

|           | 회원가입      |                                                              |
|-----------|-----------|--------------------------------------------------------------|
|           |           |                                                              |
| 공무원       | 공무적       | <b>민간</b><br>보건복지분야 민간 종사자및 일반인 회원가입을<br>진행할 수 있습니다.         |
| 공무원 회원 가입 | 공무직 회원 가입 | 개인회원 가입<br>Sign up<br>Joining Guide<br>• 컨소시엄 협약기업 재직자 가입 진행 |

## \*회원가입 과정> 동의 체크> 다음단계

|                                                  | 회원                                                | 원가입                       |                      |
|--------------------------------------------------|---------------------------------------------------|---------------------------|----------------------|
| STEP1 약관동의                                       | STEP2 본인인증                                        | STEP3 정보입력                | STEP4 가입완료           |
| <mark>○</mark> 이용약관                              |                                                   |                           |                      |
| 이용약관<br>제1상총칙                                    |                                                   |                           | 시행 2022. 1. 28.      |
| 제1조(목적) 본 약관은 한국보건복지인:<br>제2조(용어의 정의) 본 약관에서 사용하 | 때원(이하 "KOHI"라 함)이 제공하는 서비스<br>는 용어의 정의는 다음과 같습니다. | 이용에 관한 조건 및 철차와 기타 필요한 사형 | I을 규정하는 것을 목적으로 합니다. |
|                                                  | •                                                 |                           | ✔ [필수] 이용약관에 동의합니다   |

## \*회원가입 과정 > 본인인증 > 휴대폰 인증

| 한국보건복지인재원                                                                                                    | 🔄 휴대폰본인확인(PASS)   흥신사선택   SCI평가정보 🖕 - 🗆 🗙                  |
|----------------------------------------------------------------------------------------------------|------------------------------------------------------------|
| КОНТорически илини исслед воналися                                                                                         | https://pcc.siren24.com/pcc_V3/passWebV2/pcc_V3_j10.jsp A% |
|                                                                                                    | PASS                                                       |
| 회원                                                                                                    | · 이용중이신 통신사를 선택해 주세요.                                      |
| STEP1 약관동의 STEP2 본인인증                                                                                                    |                                                            |
|                                                                                                    | sk talacom kt                                              |
| ⚠️ 입력하신 정보는 가입완료전까지 저장되지 않으며,                                                                                              | ,0                                                         |
| 휴대폰 본인인증                                                                                                    |                                                            |
|                                                                                                    | ⓓ LG U⁺ 알뜰폰                                                |
|                                                                                                    | eel l                                                      |
| 승대저성 이즈으로 신며 찾아요 지행하려며 "승대포 ▲ 아이즈"요 서태차페이                                                                                  | 189                                                        |
|                                                                                                    | 전체 농의                                                      |
| 유내폰 문전된                                                                                                    | · 개인정보이용동의 · 고유식별정보처리동의<br>서비스이용약과동의 동시사이용약과동의             |
| • 정보통신방법 제23조의2(주민등록번호의 사용 세한)에 따라 회원기입시에는 추민등록번호를                                                                         |                                                            |
| 수집하지 않습니다.<br>• 휴대폰 인증은 가입하시는 분 명의의 휴대폰으로만 인증이 가능합니다.(14세 미만 가입불가)                                                         | PASS로 인증하기                                                 |
| <ul> <li>휴대폰의 방의가 본인이 아닐 경우 아이편필 이용에서가 바랍니다.</li> <li>휴대폰 본인인증 문지가 수신되지 않을 경우, 서울신용평가정보(1577-1006)로 분의하시기 비랍니다.</li> </ul> | 문자(SMS)로 인종하기                                              |
|                                                                                                    |                                                            |
| o                                                                                                    | N<br>전<br>취소                                               |
|                                                                                                    |                                                            |

### \*회원가입 과정 > 회원정보 입력 > 회원가입 -기관명: 기타 선택 후 수원시 건강가정지원센터 입력 -부서 : 아이돌보미 -직책 : 아이돌보미 -지역 : 경기도

| 기관명(기업명) ※ | 기타<br>※ 기관명(기업명)은 수료증 출력 시, 사 | <ul> <li>수원시 긴강가정지원</li> <li>사용됩니다. ※비재직자 경우 기관명을</li> </ul> | 센터<br>무소속으로 입력해 주십시오. |         |
|------------|-------------------------------|--------------------------------------------------------------|-----------------------|---------|
| 부서 ※       | 아이돌보미                         | 직책                                                           | 아이돌보미                 |         |
| 지역 ※       | 경기도                           | ~                                                            |                       |         |
| 주소         | 우편번호                          |                                                              |                       |         |
|            |                               | 회원가입 신청                                                      |                       | 회원가입 취소 |

#### \* 로그인 하기

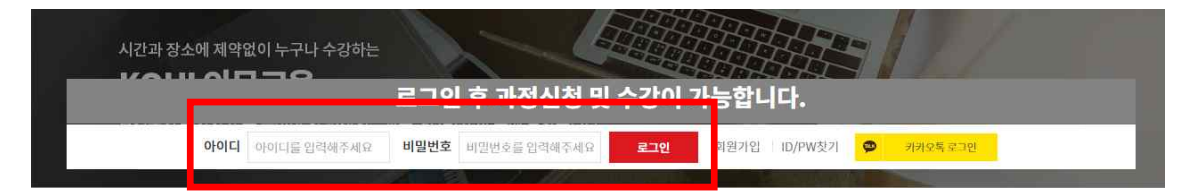

## ③ 긴급복지 클릭

|   | <u>ମ</u>   | 김색어를 입력하세요.<br>기 <b>검색어   #</b> 보건 #한국 #인력 #로그인 | #추천                          | Q           |      |   |
|---|------------|-------------------------------------------------|------------------------------|-------------|------|---|
|   | ্র শন্তর্থ | ষ্ঠ টি গ                                        | 습하기/수료증                      | 60 <b>)</b> | 학습지원 |   |
|   |            | 교육분야를 클릭하시면 관련                                  | <sup>년</sup> 교육과정을 확인하실 수 있습 | 하니다         |      |   |
| < | 긴급복지       | 다.<br>노인인권                                      | <b>않</b><br>학대신고             |             | 기타필수 | > |

글 리스트형

• 신청인원/정원 : -

• 신청인원/정원 : -

• 교육시간: 1시간 (사회복지인정시간: 60분)

• 교육시간:1시간(사회복지인정시간:없음)

8월 이미지형

수강신청

### ④ 수강신청 > 긴급복지지원 신고의무자편

1기 / 긴급복지지원 신고의무자편

·교육비:무료

1기 / 장애인식개선교육(인식의 새로고침)

교육비:무료

교육기간:신청일로부터 21일

교육기간: 신청일로부터 21일

- 4 -

#### 🗖 긴급복지

#### • 과정명: 긴급복지지원 신고의무자

전체:18건 현재페이지:1/2

※ 의무과정

• 대상자: 의료기관의 종사자, 교원, 직원, 사회복지시설의 종사자, 공무원 등

※ 자세한 사항은 관련공문, 지자체 안내 참조 및 「긴급복지지원법 제7조」 참조

사이버 긴급복지지원교육 🔋 mobile 🛄 PC 긴급복지지원 신고의무자편

• 교육대상:공무원+민간(회원만)

시이버 기타필수교육 🔋 mobile 🚍 PC

• 교육대상:공무원+민간(회원만)

· 신청기간: 2022-05-16~2022-12-16

• 신청기간 : 2022-03-02 ~ 2022-12-16

장애 인식개선교육(인식의 새로고침)

|                                                               |                                                                                       |                                                         | 8                                                                             |                                  |
|---------------------------------------------------------------|---------------------------------------------------------------------------------------|---------------------------------------------------------|-------------------------------------------------------------------------------|----------------------------------|
| 다.<br>그 긴급복지<br>과정명: 긴급복지지원 신고의:                              | · 개인정보 우십 및 이용에 대한 등<br>한국보건복지인재원은 일반과정 사이버 교4<br>여부를 결정하여 주십시오.<br>■ 개인정보의 수집·이용에 관한 | 러<br>육 신청을 위하여 아래와 같이 개인정보를 수집- 이<br>· <b>사항 (필수항목)</b> | 이용하고자 합니다. 내용을 자세히 읽으신 후 [                                                    | <b>≥</b> ⊤                       |
| 대상자: 의료기관의 종사자, 교<br>& 이모고서                                   | 수집·이용하려는 개인정보의 항목                                                                     | 개인정보의 수집ㆍ이용 목적                                          | 개인정보 이용기간 및 보유기간                                                              | -                                |
| * 여구적성<br>* 자세한 사험은 관련공문, 지기                                  | 회원유형, 성명, ID, 휴대전화 번호, 내/<br>외국인 정보, 국적,<br>이메일, 기관명(기업명), 부서, 근무지역                   | • 일반과정(사이버) 교육 서비스 제공                                   | 준영구                                                                           |                                  |
| 인체:18건 현재페이지:1/2<br>사이버 긴급복지지원교육<br>긴급복지지원 신                  | ※ 위의 개인정보 수집·이용에 대한 동의를<br>■ 개인정보의 수집·이용에 관한                                          | 거부할권리가 있습니다. 그러나 동의를 거부할 것<br>사항 (선택항목)                 | 별우, <u>4 상선정 진행이 제안됩니다.</u><br>✓ [필수]이용의관에 동의합니다                              | 수강신청                             |
| • 고유대사·고문왕·                                                   | 수집ㆍ이용하려는 개인정보의 항목                                                                     | 개인정보의 수집ㆍ이용 목적                                          | 개인정보 이용기간 및 보유기간                                                              |                                  |
| • 신청기간 : 2022-0                                               | 진회번호, 직책, 주소                                                                          | • 일반과정(샤이버) 교육 서비스 제공                                   | 준영구                                                                           | 간:60분)                           |
| 시아버 기타필수교육 🔘<br>장애 인식개선교<br>- 교육대상 : 공무원-<br>- 산청기간 : 2022-0; | ※ 위의 개인정보 수집 - 이용에 대한 등의를<br>서비스 이용에 제한이 있을 수 있습니다.                                   | 거부할 권리가 있습니다. 동의를 거부하더라도 수<br>표적시단 - 근정교조 - 이 스코르       | 32신청이 제한되지 않습니다. 다만, 부가석인<br>(소네이오 가관에 등의합니다<br>등록 닫기<br>· 프레시민 · 1시민 (이 리크 · | <mark>수강신청</mark><br>제단공제간 : 없음) |

## \*재확인

|                     | 기타<br>수원시 건강가정지원센터                                            | ~                                                                             |                                        |  |
|---------------------|---------------------------------------------------------------|-------------------------------------------------------------------------------|----------------------------------------|--|
| 기관명(기업명) 💥          | ※ 기관명(기업명)은 수료증 출력<br>※공무원의 경우, 기관명이 수료통<br>※교육청 소속 학교에서 근무하는 | 시, 사용됩니다. ※비재직자 경우 기관명<br>도보 시 반영됨으로 정확하게 작성해주세?<br>경우, [타부처]-[소속교육청] 선택 후, 학 | 을 무소속으로 입력해 주십시오.<br>같.<br>교명을 작성해주세요. |  |
| 부 <mark>서 ※</mark>  | 아이돌보미                                                         | 직책                                                                            | 아이돌보미                                  |  |
| 근무지역 <mark>※</mark> | 경기도                                                           | ~                                                                             |                                        |  |
| 주소                  | 우편번호                                                          |                                                                               |                                        |  |

| 번호      | 과정구분    | 과정분류         | 과정명                        | 교육기간<br>(수강취소가능기간)                                 | 신청상태                 | 학습상태          | 수료증발급 | 학습하기      | 설문하기                                  |
|---------|---------|--------------|----------------------------|----------------------------------------------------|----------------------|---------------|-------|-----------|---------------------------------------|
| 1       | 사이버     | 긴급복지지<br>원교육 | 긴급복지지원 신고의무자편              | 2022-06-03 ~ 2022-06-24<br>(2022-03-02~2022-12-16) | 승민                   | 진행            | *     | 학습하기 수 취소 | 설문하기                                  |
|         |         |              |                            | 1                                                  |                      |               |       |           |                                       |
|         |         |              |                            | 학습히                                                | ר <b>ו</b>           |               |       |           |                                       |
| ※ 과정 수회 | 료가 완료되면 | 수료증발급 버튼     | <sub>울 클릭하여 4</sub> 수강시 주의 | 사항                                                 | _                    | _             | ×     |           | _                                     |
|         |         |              | 동영상 수강시 학<br>있으며, 학습 종:    | [습페이지를 벗어나거나, 다른 행우<br>료시 상단의 힉습 종료 버튼을 눌러         | 를 하시면 진도<br>주시기 바랍니[ | 저장이 원활히<br>다. | 안 될수  | 2022      | · · · · · · · · · · · · · · · · · · · |
| 번호      | 과정구분    | 과정분류         |                            | 동의                                                 | 취소                   |               |       | 학습하기      | 설문하기                                  |
| 1       | 사이버     | 긴급복지지<br>원교육 | 긴급복지자 <sub>간 단포되구 사고</sub> | (2022-03-02~2022-12-16)                            | 80                   | 15.23         | 1. T. | 학습하기 수강취소 | 설문하기                                  |
|         |         |              |                            | 1                                                  |                      |               |       |           |                                       |

## 학습하기

2022

# ⑤ 강의듣기 (1~2차시)

※ 과정 수료가 완료되면 수료증발급 버튼을 클릭하여 수료증을 출력하실 수 있습니다.

| 신청상태     | 신청완료                    |        |             |
|----------|-------------------------|--------|-------------|
| 과정명      | 긴급복지지원 신고의무자편           |        |             |
| 과정구분     | 사이버                     | 교육대상   | 공무원+민간(회원만) |
| 신청기간     | 2022-03-02 ~ 2022-12-16 | 교육기간   | 신청일로부터 21 일 |
| 컨소시엄과정여부 |                         | 교육비    | 무료          |
| 정원       | 999999명                 | 교육시간   | 1시간         |
| 교육장소     | 온라인                     | 숙박신청여부 |             |

| 흐 | 납 | 6 | 17 |  |
|---|---|---|----|--|
|   |   |   |    |  |

| 과정명 긴급복기 | 지지원 신고의무자편         |        |        |       |        | 학습실나가기 🗅 |
|----------|--------------------|--------|--------|-------|--------|----------|
| 차시       | 차시명                | 최초 학습일 | 최종 학습일 | 학습시간  | 전도율(%) | 학습상터     |
| 1차시      | 긴급복지지원세도의 이해       | 미학습    | 미학습    | 0분 0초 | 0%     | 학습하기     |
| 2차시      | 긴급복지지원신고의무자 제도의 이해 | 미학습    | 미학습    | 0분 0초 | 0%     | 학습하기     |

# ⑥ 수료증 발급 받기

-발급방법

학습하기/수료증 - 수료증 출력 클릭하여 인쇄

|   | 이 과정신청 | · · · · · · · · · · · · · · · · · · · | 하기/수료증                         | িট্ট ইক্রিমি হি |   |
|---|--------|---------------------------------------|--------------------------------|-----------------|---|
| < | 긴급복지   | 교육분야를 클릭하시면 관련                        | 교육과정을 확인하실 수 있습니<br>()<br>학대신고 | I다<br><br>기타필수  | > |

## 학습하기

|    |                    |              |               |                                                    |      |      |        | 2022 | ~ 확인 |
|----|--------------------|--------------|---------------|----------------------------------------------------|------|------|--------|------|------|
| 번호 | 과 <mark>정구분</mark> | 과정분류         | 과정명           | 교육기간<br>(수강취소가능기간)                                 | 신청상태 | 학습상태 | 수료증발급  | 학습하기 | 설문하기 |
| 1  | 사이버                | 긴급복지지<br>원교육 | 긴급복지지원 신고의무자편 | 2022-06-09 ~ 2022-06-30<br>(2022-03-02~2022-12-16) | 승인   | 수료   | 수료증 출력 | 학습하기 | 설문하기 |

| 기관명(기업명)                   | 수원시 건강가정지원센터<br>수정 🗆               |     |
|----------------------------|------------------------------------|-----|
| 생년월일                       | 표시여부 🗹                             |     |
| 이름                         |                                    |     |
| ※ 기관명(기업명)은 <mark>해</mark> | <b>당 교육당시 소속기관(소속기업)</b> 을 기입해주4   | 세요. |
| ※ 기관명(기업명) 및 직             | 급은 <mark>최초 1회만 수정</mark> 이 가능합니다. |     |
| 🗌 앞으로 정보수정을 여              | ·N 않으실 경우 체크박스를 선택하여 주십시           | 오.  |
|                            | 출력                                 | 취소  |
|                            |                                    |     |

| <b>안 네</b><br>합계: 1 용지 |                    |                                                                                                    |
|------------------------|--------------------|----------------------------------------------------------------------------------------------------|
| 프린터                    |                    | 4 2022-02-807554 8                                                                                               |
| Hancom PDF             | $\sim$             | 수료증                                                                                                    |
| 인쇄 매수                  |                    |                                                                                                    |
| 1                      |                    | 도 육:구단 전망가입가면전다<br>생년권일:<br>이 통:                                                                                 |
| 페이지                    |                    |                                                                                                    |
| • 모두                   |                    | 위 사람은 2022.06.09, - 2022.06.13.에 실시한 제1가 긴<br>금복지직원 신고의루지원 교부좌력(사회복지인정시간 1시간<br>00분, 상시학급인정시간 1시간00분)을 수표하였으므로 이 |
| 예: 1-5, 8, 11-13       | 3                  | 중서를 수여합니다.                                                                                                    |
| 색                      |                    | A FIN COR                                                                                                    |
| . 색                    | v                  | 2022년 06월 13일                                                                                                    |
| 기타 성적                  |                    | 한국보건복지인재 왕高民宣祝                                                                                                   |
| 시스템 대화 상자 (Ctrl+Sh     | ift+P)을(클) 사용하여 인쇄 |                                                                                                    |
| 프린터 문제 해결              |                    |                                                                                                    |
|                        |                    |                                                                                                    |
|                        |                    |                                                                                                    |
|                        |                    |                                                                                                    |
| 24                     | 취소                 |                                                                                                    |